# メディカルオンライン イーブックス ライブラリー

### 利用方法とおすすめ書籍のご案内~約5600冊の電子書籍が読み放題~

#### https://mol.medicalonline.jp/library/ebooks 雑誌文献のデータベース『メディカルオンライン』で電子書籍を読むことができます。

現在使用中のメディカルオンラインのID/PWでログインしてください。 不明な方は図書館までお問い合わせください。

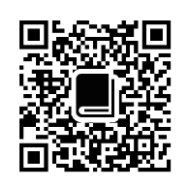

#### «使用例:キーワード検索で電子書籍を探す»

| ホーム     | 文献             | 電子書籍       | くすり   | プロダクト         | 医学書販売        |
|---------|----------------|------------|-------|---------------|--------------|
| 最新情報・特集 | 文献検索・ライブラリサービス | EBooks     | 医薬品検索 | 医療機器・関連サービス検索 | メディカルブックセンター |
| 電子書籍を   | ● 契約書籍で探す      | 「 ○ 全書籍で探す |       |               |              |
| キーワード検索 | 骨折             |            | 20 🗸  | 件ずつ表示 検索      | ▶ オプション検索    |

※キーワード検索結果から複数の書籍が表示されますので、読みたい書籍を選んで閲覧ボタンをクリックしてください。 またキーワードと索引が連動してハイライトされる章があるので、そこからの閲覧もできます。

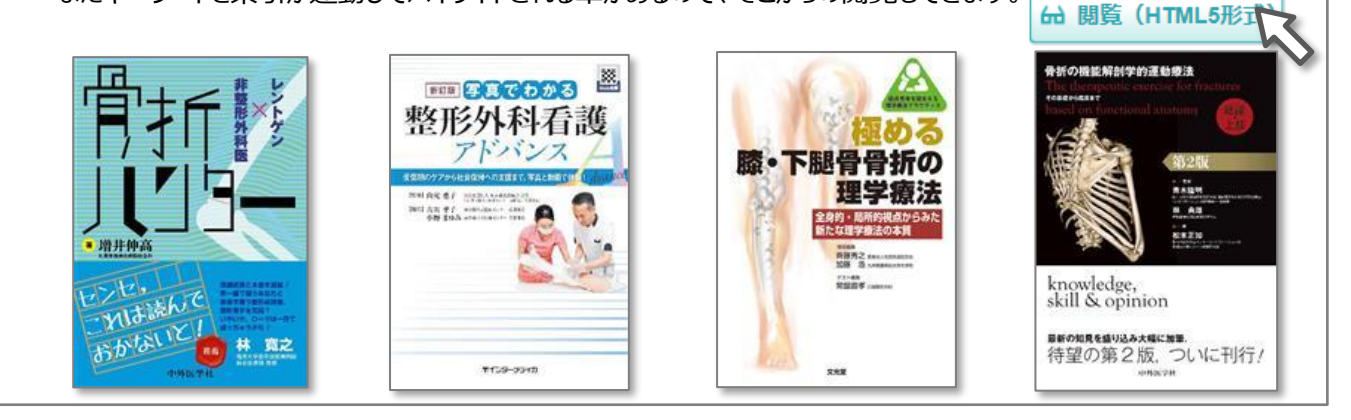

#### «使用例:医中誌の検索結果から電子書籍へ»

-部の雑誌の増刊号や別冊扱いの書籍は、医中誌の検索結果のリンクアイコンからもアクセスできます。

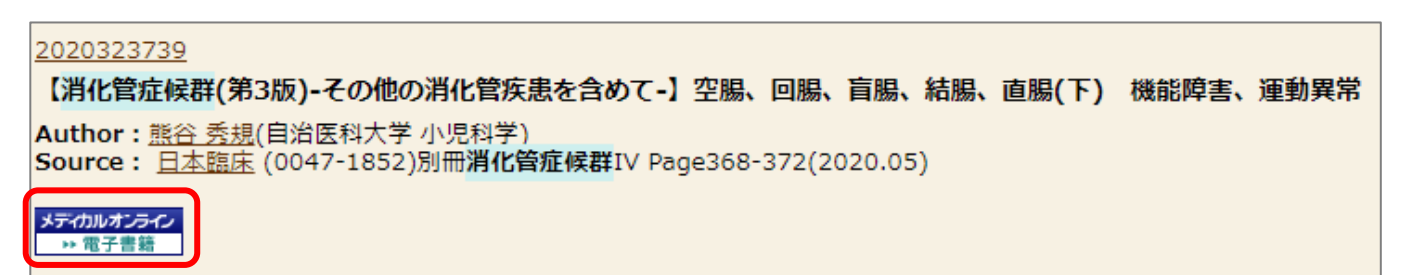

※リンク対象は、東京医学社増刊号、日本臨牀別冊、最新医学別冊、メディカ出版増刊号です。

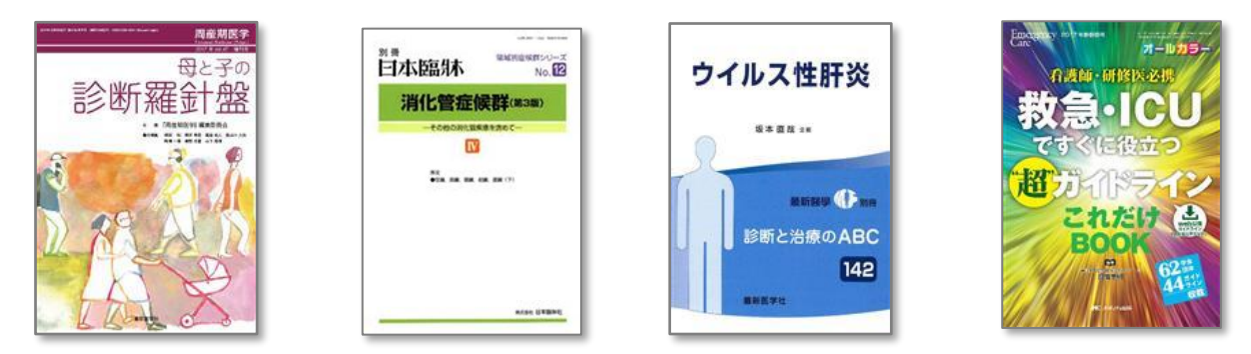

裏面では電子書籍の主な操作法をご案内していますのでぜひご覧ください。

## 🍯 メディカルオンライン イーブックス ライブラリー

#### 《電子書籍の主な操作法》

閲覧ページ上でクリックすると、画面上部にメニューアイコンが表示されます。

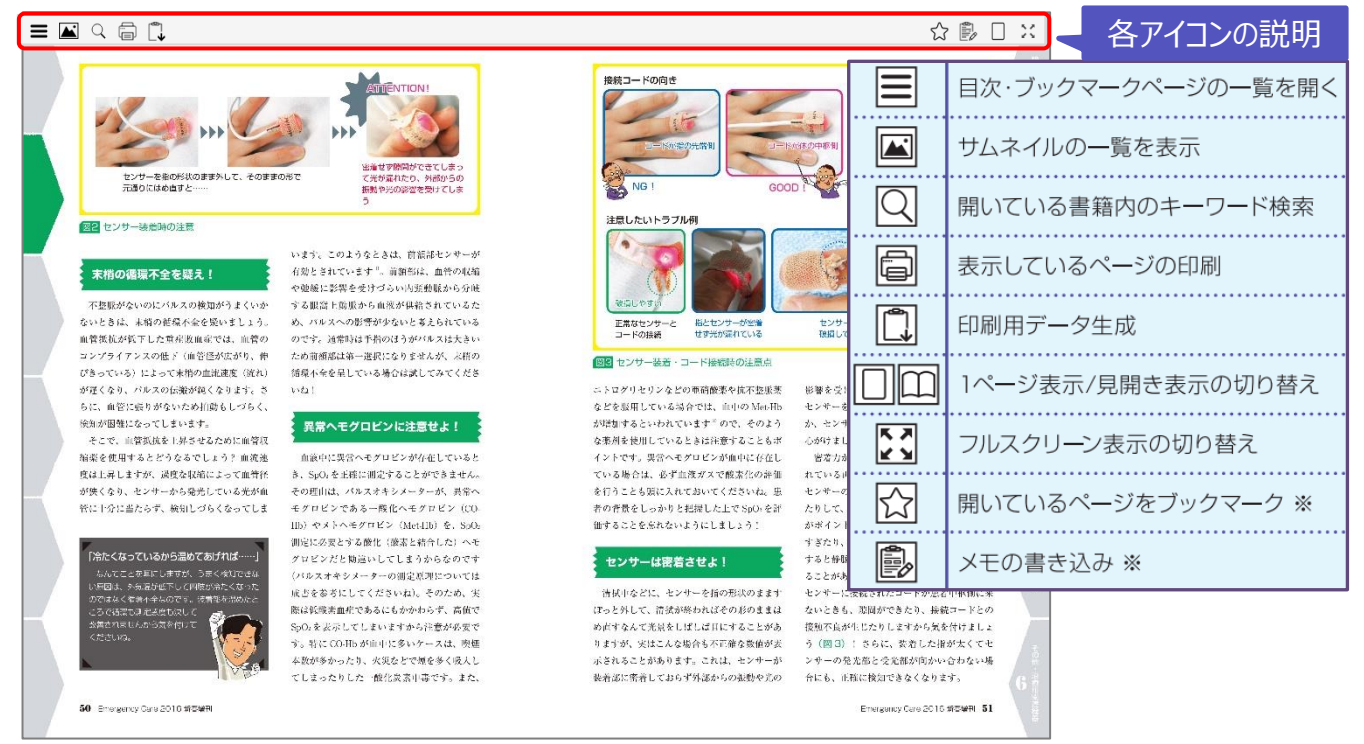

※を付したブックマークとメモの書き込みはMYページにご登録の上、ログインした状態で利用できます。 ・MYページの概要はメディカルオンラインのサイト右側、会員情報の表示個所にてご確認できます。 ・ブックマークとメモはクラウド上で保存され、別端末でも共有できます。

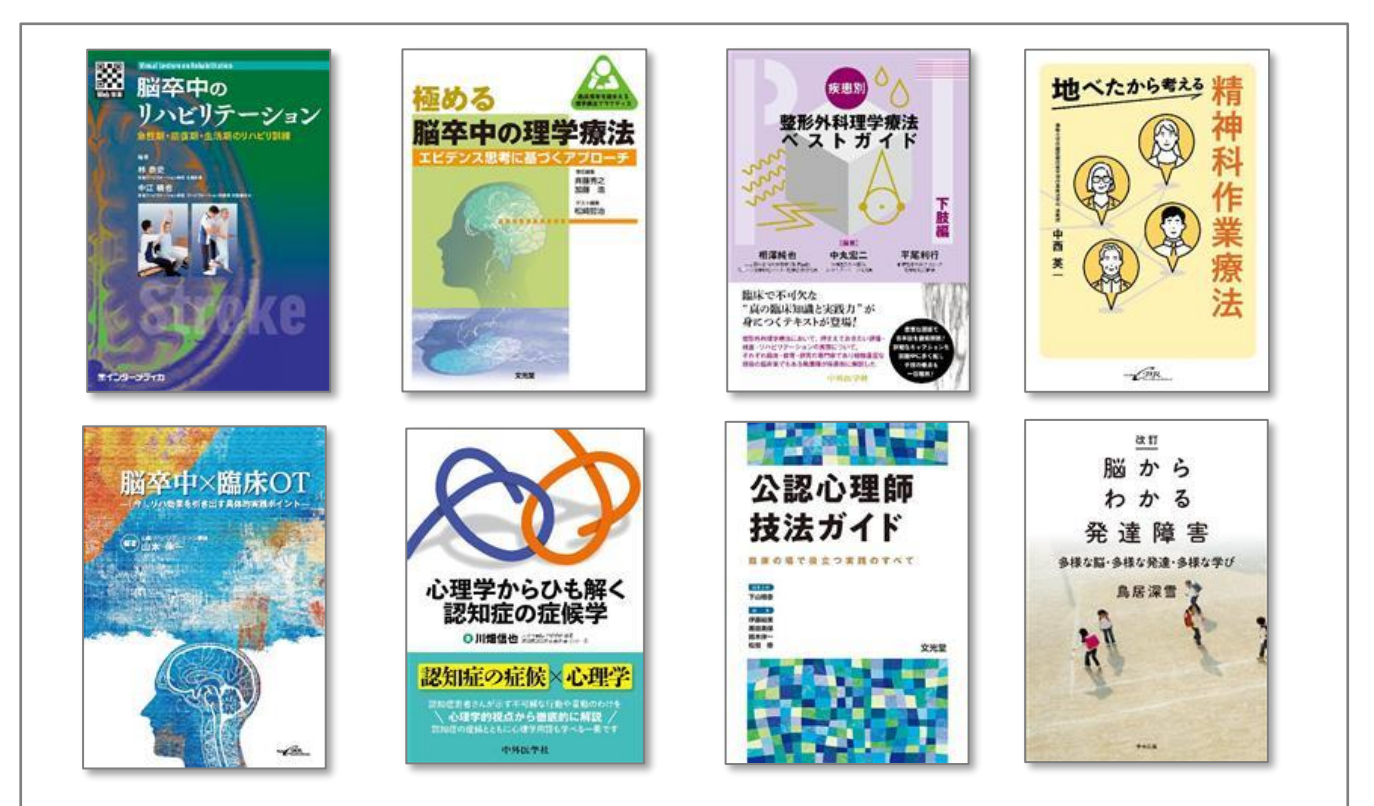

5,600冊を超える書籍をメディカルオンライン上で閲覧することができます。 毎月、新しく追加される書籍もあります。(更新は毎月中頃) 利用の際にご不明な点などございましたら、図書館までお問い合わせください。